## 山东体育学院 2023 年硕士研究生复试费缴费指南

各位考生:

我院线上缴费具体操作步骤如下:

第1步:关注"山东体育学院财务处"微信公众号。

可微信扫描下方二维码直接关注"山东体育学院财务处"或在微信中"添加朋友-公众号"搜索"山东体育学院财务处"并关注,然后点击视图下方菜单中的"智慧缴费"功能键,进入登录界面。

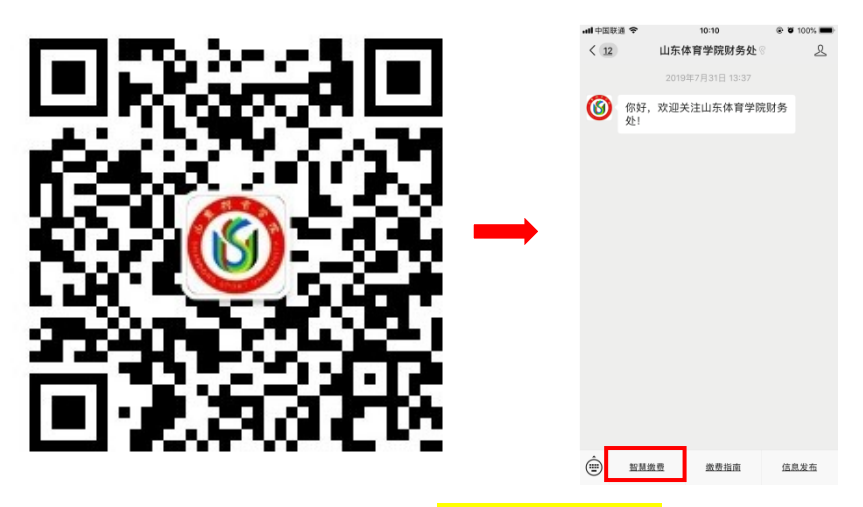

进入登录页面后,输入考生号+初始密码(初始密码: 666666),点击"登录"。首次登录时,需通过手机短消息获取验证码填写后设置新密码(以后再次登录将使用本人重置后的密码)。

| 国联通 4G 12:32 @ 17 81% ===>                                                                                                    | く 首次登录           |     |
|----------------------------------------------------------------------------------------------------|------------------|-----|
| 山小仲所自然知道                                                                                                    | 帐号 123456        |     |
|                                                                                                    | *=               |     |
| 山 東 移首 宇 院<br>SHANDONG SPORT UNIVERSITY                                                                                                    | 请输入手机号           |     |
| and the second second se | 请输入验证码           | 获取验 |
| NG ) GK R.                                                                                                    | 没有收到短信?点此获取语音验证码 |     |
| 140 / 100 J                                                                                                    | 请设置新的登录密码        |     |
|                                                                                                    | 请再次输入新密码         |     |
|                                                                                                    | 10.00            |     |
| 忘记密码?                                                                                                    |                  |     |
|                                                                                                    |                  |     |
|                                                                                                    |                  |     |
| 由北京商联在低科技有限公司提供技术支持<br>智慧思想,智慧形务,智慧规固(学游天下<br>服务电话 4004-511-512                                                                                                    |                  |     |
| < >                                                                                                    | < >              |     |

第2步:点击"账单缴费"→"待缴费"中自动显示考生的收费项目及金额,确认无误后, 勾选账单前蓝色标记,点击"立即支付",按步骤完成付款即可。支付过程中,可根据个人 情况选择已绑定银行卡付款或者"微信钱包"零钱付款。

|                                                                                                    | 通 4G 12:35 @ ♥ 81% ■<br>山东体院智慧繳费 ···· | > < 账单缴费                         | < 账单缴费                                                                       |
|----------------------------------------------------------------------------------------------------|---------------------------------------|----------------------------------|------------------------------------------------------------------------------|
| Bit 12260       Bit 12260       Bit 12260         Bit 12260       Bit 12260       Bit 12260       Bit 12260         Bit 12260       Bit 12260       Bit 12260       Bit 12260         Bit 12260       Bit 12260       Bit 12260       Bit 12260         Bit 12260       Bit 12260       Bit 12260       Bit 12260         Bit 12260       Bit 12260       Bit 12260       Bit 12260         Bit 12260       Bit 12260       Bit 12260       Bit 12260         Bit 12260       Bit 12260       Bit 12260       Bit 12260         Bit 12260       Bit 12260       Bit 12260       Bit 12260         Bit 12260       Bit 12260       Bit 12260       Bit 12260         Bit 12260       Bit 12260       Bit 12260       Bit 12260         Bit 12260       Bit 12260       Bit 12260       Bit 12260         Bit 12260       Bit 12260       Bit 12260       Bit 12260         Bit 12260       Bit 12260       Bit 12260       Bit 12260       Bit 12260         Bit 12260       Bit 12260       Bit 12260       Bit 12260       Bit 12260         Bit 12260       Bit 12260       Bit 12260       Bit 12260       Bit 12260         Bit 122600       Bit 12260       Bit 12260<                                                                                                    | LAB                                   | 待缴费 缴费中 已完成                      | 待繳费 鐵费中 已完成                                                                  |
|                                                                                                    | 山東賀育学院                                | 张三 123456<br>山东体育学院学生            | <u>张三</u> 123456<br>山东体育学院 学生                                                |
| • • • • • • • • • • • • • • • • • • •                                                                                                    | SHANDONG SPORT UNIVERSITY             | 缴费金额合计:¥0.00 立即支付                | ▲ 繳费金额合计:¥1.00 立即支付                                                          |
| REAL       REAL                                                                                                    | 10.76                                 | ○ 繳費金額小计:¥1                      | 鐵费:额小计:¥1                                                                    |
| 1       2       3       4       5       6         1       2       3       4       5       6                                                                                                    |                                       | 收费机构:山东体育学院                      | > 收费机构:山东体育学院                                                                |
| Image: et     Image: et     Image                                                                                                    | 助学贷款申报                                | 收费项目:2019年高等学校学费                 | 收费项目: 2019年高等学校学费<br>应微全频: V1                                                |
| Mittalentr: V0.00     Mittalentr: V0.00     Mittalentr: V0.00     Mittalentr: V0.00       Nietalentr: V0.00     Nietalentr: V0.00     Nietalentr: V0.00       Nietalentr: V0.00     Nietalentr: V0.00     Nietalentr: V0.00       Nietalentr: V0.00     Nietalentr: V0.00                                                                                                    |                                       | 应加亚的。 *1                         |                                                                              |
| Image: Image:                                                                                                    |                                       | 缴费金额合计:¥0.00 立即支                 | 付                                                                            |
| Image: series       Image: series         Image: series       Image: series         Image: series                                                                                                    |                                       |                                  |                                                                              |
| Image: Image:                                                                                                    |                                       |                                  |                                                                              |
| Image: image: image:                                                                                                    |                                       |                                  |                                                                              |
| 17481/       0022       0102       0102       0102       0102       0102       0102       0102       0102       0102       0102       0102       0102       0102       0102       0102       0102       0102       0102       0102       0102       0102       0102       0102       0102       0102       0102       0102       0102       0102       0102       0102       0102       0102       0102       0102       0102       0102       0102       0102       0102       0102       0102       0102       0102       0102       0102       0102       0102       0102       0102       0102       0102       0102       0102       0102       0102       0102       0102       0102       0102       0102       0102       0102       0102       0102       0102       0102       0102       0102       0102       0102       0102       0102       0102       0102       0102       0102       0102       0102       0102       0102       0102       0102       0102       0102       0102       0102       0102       0102       0102       0102       0102       0102       0102       0102       0102       0102       0102       0102                                                                                                    | < >                                   | < >                              | < →                                                                          |
| 37 # BLX       ×       ···       ×       ···       ···       ···       ···       ···       ···       ···       ···       ···       ···       ···       ···       ···       ···       ···       ···       ···       ···       ···       ···       ···       ···       ···       ···       ···       ···       ···       ···       ···       ···       ···       ···       ···       ···       ···       ···       ···       ···       ···       ···       ···       ···       ···       ···       ···       ···       ···       ···       ···       ···       ···       ···       ···       ···       ···       ···       ···       ···       ···       ···       ···       ···       ···       ···       ···       ···       ···       ···       ···       ···       ···       ···       ···       ···       ···       ···       ···       ···       ···       ···       ···       ···       ···       ···       ···       ···       ···       ···       ···       ···       ···       ···       ···       ···       ···       ···       ···       ···       ···       ···       ···       ··· <td< td=""><td>• Constanting of</td><td>atl中回转进 4G 00:22 G</td><td>한 기 🕞 all中国 🚺 40 00:22 🗗 카 🕞</td></td<>                                                                                                    | • Constanting of                      | atl中回转进 4G 00:22 G               | 한 기 🕞 all中国 🚺 40 00:22 🗗 카 🕞                                                 |
| BUICO100731002040194373<br>LISES 0000913<br>WE 15550000913<br>WE 1555000913<br>WE 1555000913<br>WE 1555000913<br>WE 15 | 🤇 订单确认                                | ×                                | ···· × 中国光大银行 ····                                                           |
| 2000-0.6 + 5 + 5 + 5 + 5 + 5 + 5 + 5 + 5 + 5 +                                                                                                    | B0120190731002040194373               | ▲ 确认支付                           | 收款单位 高等学校收费                                                                  |
| WE 15550000013       If ± 40       If ± 40       If ± 4                                                                                                    | 2019年高寺学校学校                           | x1 山东体育学院                        | 订单编号 201907310022162013143161012363                                          |
|                                                                                                    | 张三 15550060913                        | 119498-2 · 1112052001/0405450353 | 江 位 全 昭 (二)                                                                  |
| Att ass       Y         Att ass       Y         Att ass<                                                                                                    | <b>留言:</b> 选填, 50字以内                  | → 云幽费<br>惟荐使用 安全极道支付             | ○ □ ● 並取 □ 元                                                                 |
| bit datis     N1       bit datis     N1                                                                                                    |                                       |                                  |                                                                              |
| Intracta ●       1540       1575       1541       1775         Intracta ●       1540       1575       1541       1775         Intracta ●       1540       1541       1775         Intracta ●       1541       1775       1641       1775         Intracta ●       1000       Intracta ●       1641       1775         Intracta ●       11       2       3       1       2       1       1       1       1       1       1       1       1       1       1       1       1       1       1       1       1       1       1       1       1       1       1       1       1       1       1       1       1       1       1       1       1       1       1       1       1       1       1       1       1       1       1       1       1       1       1       1       1       1       1       1       1       1       1       1       1       1       1       1       1       1       1       1       1       1       1       1       1       1       1       1       1       1       1       1       1 <td< th=""><th>合计金额<br/>需付款</th><th>V1<br/>V1</th><th></th></td<>                                                                                                    | 合计金额<br>需付款                           | V1<br>V1                         |                                                                              |
| x     x     x     x       x     x     x     x       x     x     x     x     x       x     x     x     x       x </th <th>提交</th> <th></th> <th>の<br/>定線費<br/>Choid Papert</th>                                                                                                    | 提交                                    |                                  | の<br>定線費<br>Choid Papert                                                     |
| Intrasta ●       1640       9.27.€         X       #R\$2ft       *         Sgggg       #R\$2ft       *         Sgggg       #R\$2ft       *         Sgggg       #R\$2ft       *         Sgggg       *       #R\$2ft       *         Sgggg       *       #R\$2ft       *         Sgggg       *       #R\$2ft       *         Sgggg       *       #R\$2ft       *         Sgggg       *       #R\$2ft       *         Sgggg       *       *       *         Sgggg       *       *       *         Sgggg       *       *       *         Sgggg       *       *       *         Sgggg       *       *       *         Sgggg       *       *       *         Sgggg       *       *       *       *         Sgggg       *       *       *       *         1       2       3       4       5       6         7       8       9       *       *       *       *         Sgggg       *       *       *       *       *       *                                                                                                    | < >                                   | < >                              | < >                                                                          |
| ★       単根支付       ・・・・         正磁度官方       ★1.00         医杂合语: 高甲气饮膏       云微度         说完中它编码:: 610420000000       ★1.00         文付方式       ● 零性         文付       ● 零性         1       2         1       2         4       5         7       8         9       ●         1       2         1       2         1       2         1       2         1       2         1       2         1       2         1       2         1       2         1       2         1       2         1       2         1       2         1       2         1       2         1       2         1       2         1       2         1       2         1       3         1       3         1       3         1       3         1       3         1       3         1       3                                                                                                    | 태中国联通 🗢 15:40                         | ▼ 37% ■ → mil中国联通 🗢 15:41 🛡 37:  | (•••••••••••••••••••••••••••••••••••                                         |
| 正要常定       第編入支付接码         歴史名能       温帯空観音         空間音:       中国地大館音         以客中名緒:       温雨低田平台         文付方式       ● 単位         1       2         1       2         1       2         1       2         1       2         1       2         1       2         1       2         1       2         1       2         1       2         1       2         1       2         1       2         1       2         1       2         1       3         4       5         7       8         9       1                                                                                                    | × 非税支付                                | ··· × 非税支付                       | ···· × 非税支付 ····                                                             |
| ¥1.00       □       □       □       □       □       □       □       □       □       □       □       □       □       □       □       □       □       □       □       □       □       □       □       □       □       □       □       □       □       □       □       □       □       □       □       □       □       □       □       □       □       □       □       □       □       □       □       □       □       □       □       □       □       □       □       □       □       □       □       □       □       □       □       □       □       □       □       □       □       □       □       □       □       □       □       □       □       □       □       □       □       □       □       □       □       □       □       □       □       □       □       □       □       □       □       □       □       □       □       □       □       □       □       □       □       □       □       □       □       □       □       □       □       □       □       □       □       □ <td>云繳费官方</td> <td>× 语输 λ 支付感码</td> <td>云缴费官方</td>                                                                                                    | 云繳费官方                                 | × 语输 λ 支付感码                      | 云缴费官方                                                                        |
| 展奏名指: 倍等学校设置<br>收索电发输1: 中国先大街:       第月常学校       送得支付方式       送得支付方式         文付       文付方式       ● 考试       学试(剩余v62.00)       ●         文付       工       ● 考试       ● 考试(剩余v62.00)       ●       ●         文付       工       ● 考试       ●       ●       ●       ●       ●       ●       ●       ●       ●       ●       ●       ●       ●       ●       ●       ●       ●       ●       ●       ●       ●       ●       ●       ●       ●       ●       ●       ●       ●       ●       ●       ●       ●       ●       ●       ●       ●       ●       ●       ●       ●       ●       ●       ●       ●       ●       ●       ●       ●       ●       ●       ●       ●       ●       ●       ●       ●       ●       ●       ●       ●       ●       ●       ●       ●       ●       ●       ●       ●       ●       ●       ●       ●       ●       ●       ●       ●       ●       ●       ●       ●       ●       ●       ●       ●       ●       ●       ●       ●       ●       ●       ●       ●                                                                                                    | ¥1.00                                 | 云缴费                              | ¥1.00                                                                        |
| 基本部: 高学校復<br>或振時1: 中國先大街行<br>現改章C當時: • 6104200000000     文付方式     ● 零銭<br>● 常銭     ● 零銭(剰余¥62.00)     ●<br>④ 招商银行儲置卡(0052)       文付     1     2     3       1     2     3       4     5     6       7     8     9                                                                                                    |                                       | ¥1.00                            | 7642+14++                                                                    |
| 取零单C246: 通用使限平台<br>取零单C246: 适1042000000       文付方式       ● 年後       ● 年後         文付       通用       ● 日       日         文付       1       2       3         1       2       3       4       5       6         7       8       9       9       1       1       1       1       1       1       1       1       1       1       1       1       1       1       1       1       1       1       1       1       1       1       1       1       1       1       1       1       1       1       1       1       1       1       1       1       1       1       1       1       1       1       1       1       1       1       1       1       1       1       1       1       1       1       1       1       1       1       1       1       1       1       1       1       1       1       1       1       1       1       1       1       1       1       1       1       1       1       1       1       1       1       1       1       1       1       1       1       1       1<                                                                                                    | 服务名称:高等学校收费<br>收款银行:中国光大银行            |                                  | < 选择文付方式                                                                     |
| 文付       1       2       3         1       2       3         4       5       6         7       8       9                                                                                                    | 执收单位名称:通用收银平台<br>执收单位编码:610426000000  | 支付方式 😑 零钱 >                      | ○ 常端(利会¥62.00)                                                               |
| 交付         通貨         通貨         通                                                                                                    |                                       |                                  | **************************************                                       |
| 1     2     3       1     2     3       4     5     6       7     8     9                                                                                                    |                                       |                                  | ▲ 招商银行储蓄卡(0052)                                                              |
| 1     2     3       4     5     6       7     8     9                                                                                                    | 支付                                    | ×19                              | ●<br>● 招商银行储周卡(052)<br>● 招商银行信周卡(6337)                                       |
| 4         5         6           7         8         9                                                                                                    | 支付                                    |                                  | <ul> <li>全球病所も2500</li></ul>                                                 |
| 7 8 9                                                                                                    | 支付                                    |                                  | <ul> <li>④ 招商银行信用卡(6337)</li> <li>④ 招商银行信用卡(6337)</li> <li>使用新卡支付</li> </ul> |
|                                                                                                    | 支付                                    |                                  | <ul> <li>全球病所45.500</li> <li>经 招商银行信周卡(6337)</li> <li>使用新卡支付</li> </ul>      |
|                                                                                                    | 支付                                    | 1 2 3<br>4 5 6<br>7 8 9          | <ul> <li>全球(新京+0.050)</li> <li>经 招商银行信用卡(6337)</li> <li>使用新卡支付</li> </ul>    |

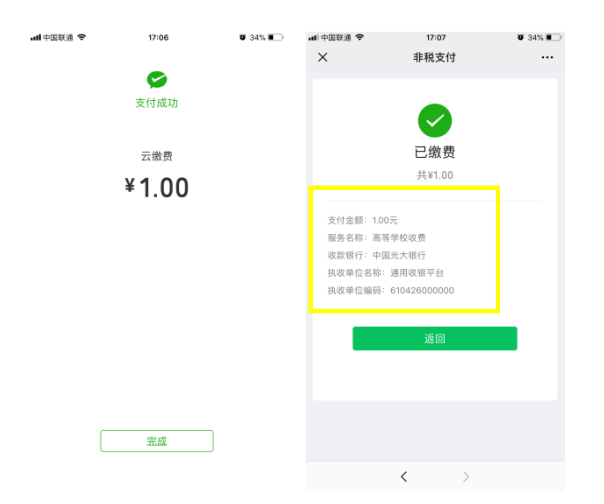

第3步:缴费完成后,刷新公众号,如果账单缴费中已无缴费信息,则已完成缴费。已缴费 查询,可在"账单缴费"-"已完成"中查看缴费记录;也可在"我的"-"我的订单"-"已 完成"中查看全部项目的缴费记录。

| × 山东体院智慧缴费                                                        |   | × 山东体院智慧缴费          |        | × шя                 | 东体院智慧缴费 |       |
|-------------------------------------------------------------------|---|---------------------|--------|----------------------|---------|-------|
| K 账单缴费                                                            | - | 我的                  |        | <                    | 我的订单    |       |
| 待缴费 <sup>●</sup> 缴费中 <sup>●</sup> 已完成                             |   | (人) 张三              |        | 全部 待审核               | 待付款 已完成 | 党 已取消 |
| 张三 123456<br>山东体育学院 学生                                            |   | 123456<br>学生 山东体育学院 | 详细     | 11156853715759013    | 3890    | 已付款   |
|                                                                   |   |                     |        | 21156853715759013891 |         |       |
| 收费机构:山东体育学院<br>收费项目:2019年 高等学校学费<br>省费金额:¥1                       |   | 我的订单 查              | 看更多订单> | 高等学校                 | 交学费     | 已完成   |
|                                                                   |   |                     | P      | ¥1                   |         | x1    |
|                                                                   |   | 待审核 待付款 已完成         | 已取消    | 张三 1555006091        | 3       | >     |
| 收费机构:山东体育学院 ><br>收费项目: 2019-2020学年 高等学校学费<br>邀费金额: ¥1000(運搬¥1000) | > | ▶ 个人信息设置            | >      | 金额 ¥1                |         | 共1件   |
|                                                                   |   | 常用联系人               | >      |                      |         |       |
|                                                                   |   | ☐ 登录密码设置            | >      | 1115646743866114     | 4577    | 待审核   |
|                                                                   |   | □ 毛和沿景              |        | 2115646743866114     | 4578    |       |
|                                                                   |   | C J WAR             |        | (200 生源地贷            | 『款      | 待审核   |
|                                                                   |   | 28 w # 3            |        | ¥0                   |         | x1    |
|                                                                   |   |                     |        | 张三 1555006091        | 3       | >     |
|                                                                   |   |                     | 20     |                      |         |       |

## 缴费常见问题解答

1. 系统登录时, 提示"用户名或密码不正确, 请检查输入信息":

(1) 确认输入帐号是否准确;

(2)确认输入密码是否准确。

2. 登录后,显示的学生信息不是本人信息:

(1) 退出并再次输入自己的帐号登录;

(2)如依然无法正常显示,联系学院相关工作人员确认信息。

3. 付款时,提示"已超出该银行单笔支付限额,请降低支付金额"或"交易异常,请降低金额重试":

(1)可能是绑定的银行卡单笔限额超限,请更换其他行银行卡付款;

(2)将银行卡中的钱,充值到微信零钱里,用零钱支付付款(不会超限一次性付款)。

4. 支付时, 提示"交易异常, 请降低金额重试":

(1) 点击"查看解决办法", 根据步骤提示, 操作即可;

(2) 更换手机微信,其他人代缴;

(3)将银行卡里的钱充值到微信零钱,次日用零钱付款。

5. 如已点击"立即支付",因某种原因没有缴费成功,那可以在"账单缴费"-"缴费中" 查询,或者间隔 30 分钟到"未缴费"查询。

6. 缴费收据在项目名称一栏显示为高等学校学费,在其他信息一栏显示研究生复试费或研究生复试加试费。

交费技术咨询电话: 4006-511-512

财务处咨询电话: 0531-89655050